# **PLANT HIERARCHY**

# **O**BJECTIVE

Students will learn to structure an automation project based on technological aspects. By setting up hierarchy folders, a project structure is implemented that we call *Plant Hierarchy (PH)*. In the folders of the plant hierarchy, the following is stored: CF and SF charts for the automation systems, pictures and reports for the operator stations and supplementary documents (such as unit descriptions, measuring point sheets, planning documents from other applications -for example, Word, Excel, etc.-). A well-planned plant hierarchy promotes locating objects and is the prerequisite for reusing generic solutions as well as automatic generation mechanisms.

# **THEORY IN SHORT**

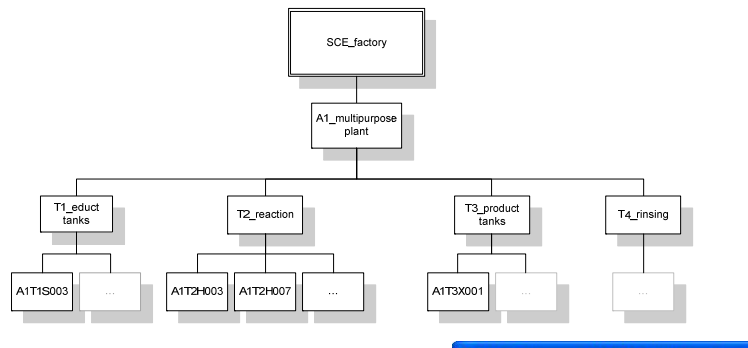

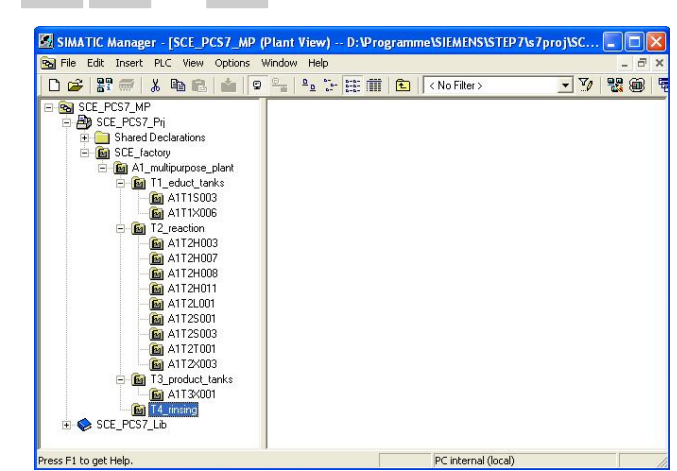

Figure 1: From physical model to plant hierarchy

Essentially, the plant hierarchy has three functions:

- It is used to map a hierarchical name scheme that can be used to break down a complex plant into sub-tasks that can be solved with justifiable effort.
- It is used for the structured storage of documents and objects in this hierarchical name scheme.
- It makes possible the automatic generation of the picture hierarchy for control and monitoring.

### THEORY

#### STRUCTURING ACCORDING TO DIN EN 81346-1

In order to specify, plan, set up, maintain or operate a system effectively, the system as well as the information about the system is usually subdivided into parts. Each of these parts can be subdivided further. This successive subdividing into parts and the organization of these parts is called *Structuring*.

Two general rules apply to this:

**Rule 1:** A technical system has to be structured based on '*constituent part of*' relationships, using the concept of *aspects* of objects.

Aspects affect an object like a filter that emphasizes relevant information. The aspects used in the standard have the following focal points:

- Functional aspect: What is an object supposed to do, or what is it actually doing?
- Product aspect: What means does an object use to do what it is supposed to?
- Location aspect: Planned or actual space of the object

Figure 2: below shows that the 'object for filling' is a *constituent part of* the 'object for manufacturing Product 1' under the function aspect.

**Rule 2:** Structuring is carried out step by step either from top to bottom (*top-down*) or from bottom to top (*bottom-up*).

Usually, the method for top to bottom is this:

- 1. Selecting an object
- 2. Selecting a suitable aspect
- 3. Determining the sub-objects in the selected aspect if they exist

Steps 1 to 3 can then be repeated as often as necessary for the defined sub-objects

Usually, the method for bottom to top is this:

- 1. Selecting an aspect that we want to work with
- 2. Selecting objects that are to be considered jointly
- 3. Adding a higher level object for which the selected objects are constituent parts in the selected aspect

As in the case of the top to bottom method, here also steps 1 to 3 can be repeated for each added higher level object as often as required.

If an aspect is retained in the entire structure, the structure -according to the standard- is to be called aspect-related; that means, function related, product related or site related.

A process engineering plant is structured under the functional aspect (function view).

Function related structures are based on the purpose of a system. The purpose of a technical system is executing a technical process where input variables (energy, information, material) are processed into output variables (energy, information, material) taking into account specific parameters, as shown in the example in Figure 2: .

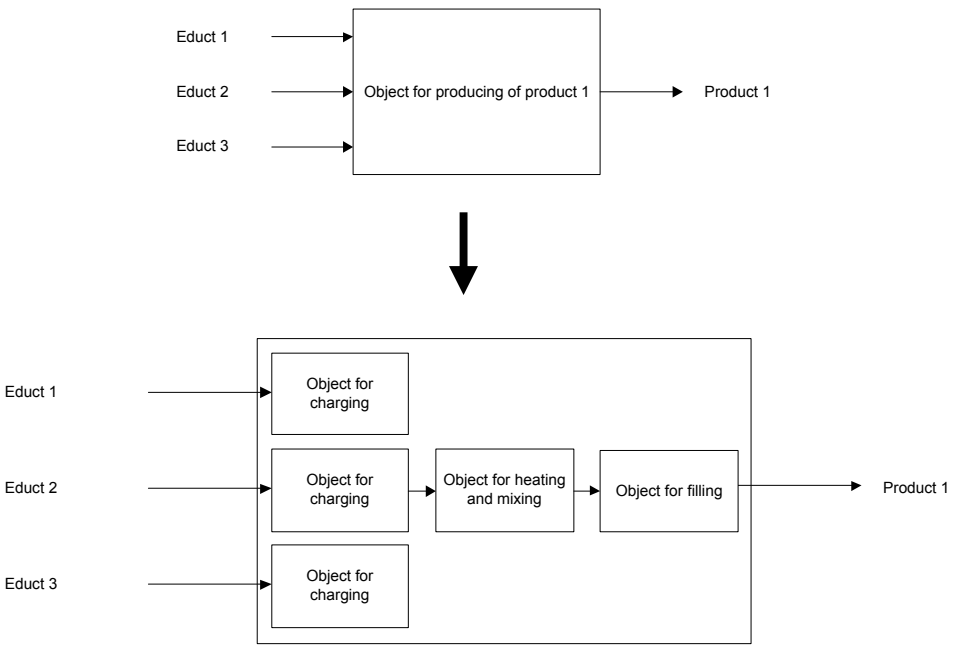

Figure 2: Function and subfunctions of the reactor

Structuring performed on this basis provides a system that can be used during all phases of the life cycle: planning the plant, automating the plant and operating the plant.

### STRUCTURE OF THE PLANT HIERARCHY

The plant hierarchy can be directly adopted from the structuring of the plant that was performed for planning the plant. It has to be taken into account in this case that when deriving the display hierarchy from the plant hierarchy, this structure is mapped 1:1.

While planning a process engineering plant, the planning engineer generates a reference identification system that allows for the unmistakable identification of an object in a system under consideration. This reference identification system is based on structuring according to an aspect (in the case of process engineering plants, according to the function aspect).

In *PCS7*, the reference identification system is called *plant designation system (AKZ)*. In *PCS7*, the structure of the plant is implemented by means of a folder structure. By nesting the hierarchy folders, even complex plants can be mapped. By setting the number of levels, the structural depth can be specified project wide. The maximum structural depth is limited to 8 levels.

### DERIVING THE DISPLAY HIERARCHY AND OS AREAS FROM THE PH

The OS picture hierarchy for the plant operator at the operator station can be derived completely from the configured data of the plant hierarchy. This is automatic in the case of a generation run. For each level, an operating screen is generated. In it, associated operator symbols are set up for all automation blocks -to the extent available- used in the charts for this level. In addition, the corresponding group alarms and navigation hierarchies are set up.

Some areas of the plant structure in the plant hierarchy can be interfaced with OS areas. In the case of large plants, for example, only certain plant areas can be assigned to plant operators. In the process mode, the plant operator only sees and operates those plant areas for which he has the corresponding user authorization. Also, only the messages relevant to this area are displayed. As a rule, a unit in the plant hierarchy corresponds to an OS area.

In the general settings for the plant hierarchy we specify which hierarchy level of the plant hierarchy is to be an OS area level. For each hierarchy folder of this level, an area designation is defined. The standard setting for the area designation corresponds to the name of the hierarchy folder in the plant hierarchy. As soon as a hierarchy folder is

provided with an area designation, all lower level hierarchy folders and objects also receive the area designation. The representation of the hierarchy levels always starts with the hierarchy level that was defined as OS area.

#### AS-OS Assignment

For each hierarchy folder, an operator station has to be assigned to an automation system in the plant view. This AS-OS assignment has the following consequences for the component view:

- All CF and SF charts that are added in the plant view are stored in the chart folder of the assigned automation system
- All displays and reports that are added in the plant view are stored in the folder of the assigned operator station

### TYPE DEFINITION ACCORDING TO ISA-S88.01

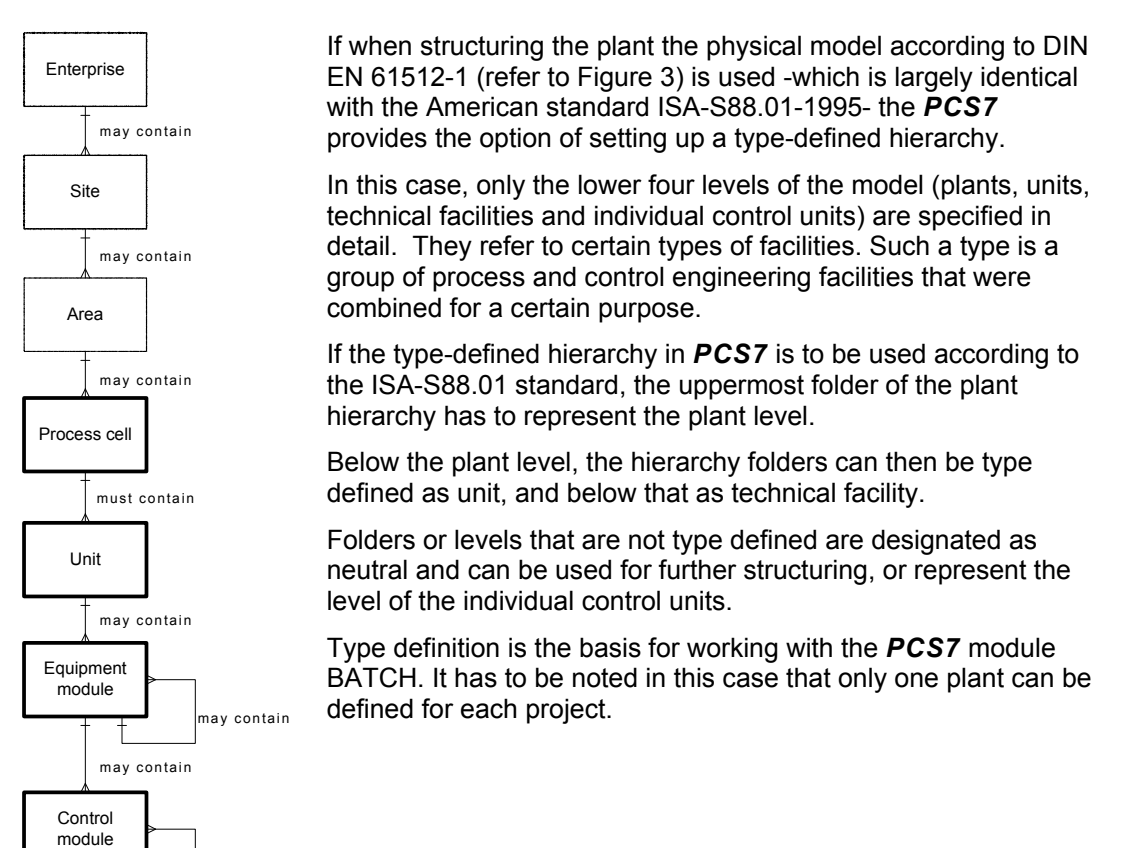

Figure 3: Physical model according to ISA-S88.01-1995

### LITERATURE

[1] Online Help TH. Siemens.

nay contain

[2] DIN EN 81346-1 (edition 2010-05): Industrial Systems, Plants and Equipment and Industrial Products – Structuring Principles and Reference Designation

[3] DIN EN 61512-1 (edition. 2000-01): Batch Oriented Operation

# **STEP BY STEP INSTRUCTIONS**

#### TASK

In this chapter, we are setting up and document a folder hierarchy in the plant view (plant hierarchy), corresponding to the project multi-purpose plant and the associated nomenclature.

#### **O**BJECTIVE

In this chapter, the student will learn the following:

- The plant view of the PCS7 project
- Basic settings for the plant hierarchy
- Setting up and renaming folders in the plant hierarchy

#### PROGRAMMING

1. To set up the plant hierarchy in a **PCS7** project we have to change to the plant view.

 $(\rightarrow \text{View} \rightarrow \text{plant view})$ SIMATIC Manager - SCE PCS7 MP File Edit Insert PLC View Options Window Help 🗅 🚅 🖁 🐖 🐰 • Component view - 70 主 🛛 < No Filter > 2 m Plant View IEMENSASTEP 7 🛯 🗖 🗖 🔁 SCE\_PCS7\_MP (C Process Object View E 😼 SCE\_PCS7\_MP 🗗 OB1 Process Device Plant View E B SCE\_PCS7\_ Process Device Network View SIMATIC 🖻 📓 CPU 🗸 Offline E 57 9 Online G Large Icons 3 • Small Icons G List Details 🛨 🖳 SIMATIC 🗄 🚞 Shared E Filter... ÷ SCE\_PCS7\_ Define Columns... Show All Levels Num\* Hide All Levels Num-✓ Toolbar 🖌 Status Bar Update F5 Changes to the Plant View.

2. So that the automatic compilation runs for the OS (Operator Station) can later be executed correctly, a few basic settings have to be made for the plant hierarchy.

| SIMATIC Manager - SCE_                                      | PCS7_MP                                                                     |                     |                                                      |
|-------------------------------------------------------------|-----------------------------------------------------------------------------|---------------------|------------------------------------------------------|
| File Edit Insert PLC View                                   | Options Window Help                                                         |                     |                                                      |
| D 🗃   ₩ 🐖   🐰 🖻<br>SCE_PCS7_MP (Compo                       | Customize Cl<br>Access Protection<br>Change Log                             | trl+Alt+E<br>▶<br>▶ | No Filter> _ 것   뫦 @  <br>27\s7                      |
| SCE_PCS7_MP     SCE_PCS7_Pr     SCE_PCS7_Pr     SCE_PCS7_MF | Text Libraries<br>Language for Display Devices<br>Manage Multilingual Texts | )<br>               | TEP 7\s 7proj\SCE 🔳 🗖 🔀                              |
| E SCE_PCS7_                                                 | Rewire                                                                      |                     | Settings                                             |
|                                                             | Run-Time Properties<br>Compare Blocks                                       |                     | Check Consistency<br>Open Check Log                  |
|                                                             | <b>Reference Data</b><br>Define Global Data<br>Configure Network            | •                   | Create/Update Block Icons<br>Open Block Icons Log    |
|                                                             | Simulate Modules                                                            |                     | Change AS Assignment                                 |
|                                                             | SIMATIC PDM                                                                 | <b>.</b>            | Cancel Assignment                                    |
|                                                             | Configure Process Diagnostics                                               |                     | Create/Update Diagnostic Screen                      |
|                                                             | PCS 7 license information                                                   |                     | Display Diagnostic Screens Log<br>Configured Objects |
|                                                             | Charts                                                                      | • -                 | Update in the Multiproject                           |
|                                                             | Shared Declarations                                                         | Þ                   | Clear Shortcut                                       |
|                                                             | Plant Hierarchy                                                             | Þ                   | Import Process Cell                                  |
|                                                             | Process Objects                                                             | •                   |                                                      |
|                                                             | Process Objects (Online)                                                    | •                   |                                                      |
|                                                             | Process Tags                                                                | •                   |                                                      |
| efines the labeling system in the                           | Models                                                                      |                     |                                                      |

 $(\rightarrow$  Plant hierarchy  $\rightarrow$  Settings)

- 3. The following settings are made here and accepted with OK ( $\rightarrow$  OK)
- The number of hierarchy levels is set to 4, to match the project hierarchy. The hierarchy maps our plant as follows:
  - Factory (Level 1)
  - Plant (Level 2)
  - Unit (Level 3)
  - EMSR location (Level 4)
- 24 as the maximum number of characters in each level is relevant when automatically generating the variable names for the OS.
- Only levels 1 and 3 generate plant designations. That means, only the names of levels 2 and 3 appear in the variable name of the OS.
- The names have a separator '/' between the names of levels 2 and 3.
- The OS area specifies the level from which the process displays are incorporated in the picture hierarchy.
- For the picture hierarchy to be generated automatically, it is important to place a checkmark at 'Derive picture hierarchy from the plant hierarchy'.

| aumber of h   | ierarchy levels:                       | 4                                | -                       |            |
|---------------|----------------------------------------|----------------------------------|-------------------------|------------|
| .evel Setting | js                                     |                                  |                         |            |
| Level         | Max. number<br>of characters           | Included in<br>HID               | With<br>separator       | OS area    |
| 1:            | 24 📫                                   |                                  | $\overline{\mathbb{V}}$ | C          |
| 2:            | 24 📫                                   |                                  | $\overline{\mathbf{v}}$ | C          |
| 3:            | 24 📫                                   |                                  | $\overline{\nabla}$     | С          |
| 4:            | 24 📫                                   | Г                                | $\overline{\nabla}$     |            |
| 5:            | 24                                     | Г                                | $\overline{\nabla}$     |            |
| 6:            | 24                                     | Г                                | 2                       |            |
| 7:            | 24                                     | Г                                | 2                       |            |
| 8:            | 24                                     | Г                                | 4                       |            |
| Z Derive pi   | cture hierarchy fr                     | om the plant hier                | archy                   |            |
| Derive        | e diagnostic scre                      | ens from the plar                | it nierarchy            |            |
| C Bas         | diagnostics (lice<br>ic diagnostics (o | nse required)<br>verview screens | only)                   |            |
| C Der         | ive PH names fro                       | om the names of                  | the hardware co         | mponents   |
| C Der         | ive PH names fro                       | om the comments                  | of the hardware         | components |
|               |                                        | eethinne                         | ſ                       |            |

 Accept the modified properties also for the hierarchy folders that have already been set up. (→ Yes)

| Settings | (3283:5052)                                                                                                    |  |
|----------|----------------------------------------------------------------------------------------------------|--|
| į)       | You have changed the "Included in HID" property.<br>Do you want the changes to be applied to the already<br>existing hierarchy folders?                                                                                                    |  |
|          | Existing hierarchy tolders?<br>Warning! If you answer "Yes" then you will change the<br>naming scheme for your plant. If these changes affect<br>many DCM variables, the command to compile OS<br>changes may take a long time. It is therefore<br>recommended to do a complete compilation. After a<br>complete compilation, downloading is only possible if the<br>OS is deactivated. |  |
| Yes      | No Help                                                                                                    |  |

5. Next, the object properties are set for each hierarchy folder. Here, for example, for the folder of the second level.

 $(\rightarrow \text{Unit}(1) \rightarrow \text{Object Properties})$ 

| SIMATIC Manager - SCE_PCS                                               | 7_MP                   |                                |       |                   |        |      |  |
|-------------------------------------------------------------------------|------------------------|--------------------------------|-------|-------------------|--------|------|--|
| File Edit Insert PLC View Optio                                         | ns Window Help         |                                |       |                   |        |      |  |
| D 🗲 🚼 🛲 👗 🖻 🛍 🖊                                                         |                        | D-<br>D-<br>D-<br>D-D-<br>D-D- |       | ] < No Filter >   | ▲ 2    | 70 2 |  |
| SCE_PCS7_MP (Component                                                  | view) D:\Progr         | amme\S1E                       | MENS  | \STEP7\s7 🔳 🗖     |        |      |  |
| E-B SCE_PCS7_MP                                                         | System 🖄               | data :                         | 🕞 OB1 |                   |        |      |  |
| E SCE_PCS7_MP (Pla                                                      | nt View) D:\Pro        | ogramme\                       | SIEME | NS\STEP7\s7proj\S | CE 🔳 🗖 |      |  |
| E B SCE_PCS7_MP<br>E B SCE_PCS7_Pri<br>E C Shared Dec<br>F B Process ce | larations              | on(1)                          | -∱ Pi | cture(3)          |        |      |  |
| E 🖬 🖬 Fi                                                                | Cut                    | Ctrl+X                         |       |                   |        |      |  |
| E SCE_PCS7_L                                                            | Copy<br>Paste          | Ctrl+C<br>Ctrl+V               |       |                   |        |      |  |
|                                                                         | Delete                 | Del                            |       |                   |        |      |  |
|                                                                         | Insert New Object      |                                | •     |                   |        |      |  |
|                                                                         | Print                  |                                | •     |                   |        |      |  |
|                                                                         | Plant Hierarchy        |                                |       |                   |        |      |  |
|                                                                         | Process Tags<br>Models |                                |       |                   |        |      |  |
|                                                                         | SIMATIC BATCH          |                                |       |                   |        |      |  |
|                                                                         | Rename                 | F2                             |       |                   |        |      |  |
|                                                                         | Object Properties      | . Alt+Retur                    | 'n    |                   |        |      |  |
| Displays properties of the selected object                              | t for editing.         |                                |       |                   |        |      |  |

6. Under the tab 'General', the following is entered: the name, the author and above all a comment for clarity. (→ General)

| Name:                           | A1 multipurpose plant                                                   |
|---------------------------------|-------------------------------------------------------------------------|
| <u>H</u> ame.                   | A LTurkharbose_brank                                                    |
| Project path:                   | SCE_PCS7_Prj\Process cell(1)                                            |
| Storage location<br>of project: | D:\Programme\SIEMENS\STEP7\s7proj\SCE_PCS7\SCE_Prj                      |
| <u>A</u> uthor:                 | Dziallas                                                                |
| Date created:                   | 11/13/2010 05:03:17 AM                                                  |
| Last modified:                  | 11/26/2010 09:57:41 PM                                                  |
| <u>C</u> omment:                | multipurpose plant for training of process control technology with PCS7 |
|                                 |                                                                         |

 Under the tab 'Control and Monitoring Attributes' it is indicated whether the name is part of the plant designation. The system enters this automatically based on the settings for the plant hierarchy. (→ Control and Monitoring Attributes)

| ieneral Control and M        | onitoring Attributes AS-OS Assignment S88 Type Definition                           |
|------------------------------|-------------------------------------------------------------------------------------|
| Plant <u>d</u> esignation:   | Uni(1)                                                                              |
|                              | ${\overline{\!\!\!\!\!\!\!\!\!\!\!\!\!\!\!\!\!\!\!\!\!\!\!\!\!\!\!\!\!\!\!\!\!\!\!$ |
| OS area ID:                  | Unit(1)                                                                             |
|                              |                                                                                     |
| Picture name for OS:         | Unit[1]                                                                             |
| Picture name for OS:         | Unit(1)                                                                             |
| <u>Pi</u> cture name for OS: | Unit(1)  To modification when renaming the hierarchy folder  Order                  |
| <u>Pi</u> cture name for OS: | Unit(1) I No modification when renaming the hierarchy folder Order                  |

8. Under the tab 'AS-OS Assignment', a hierarchy folder is assigned to an automation station (AS) and an operator station (OS). In our project, only one station respectively can be selected. The system enters it automatically based on the settings for the plant hierarchy. All properties are accepted with OK. ( $\rightarrow$  AS-OS Assignment  $\rightarrow$  OK)

| operti  | ies - Hierarchy folder Pro                  | ocess cell(1)Wnit | (1)                 |   |
|---------|---------------------------------------------|-------------------|---------------------|---|
| General | Control and Monitoring Attributes           | AS-OS Assignment  | S88 Type Definition | 1 |
| Assiane | ed AS (chart folder):                       |                   |                     |   |
| SIMAT   | TIC 400(1)\CPU 414-3 DP\S7 Prog             | gram(1)\Charts    |                     | • |
| Lowe    | er-level objects                            |                   |                     |   |
| All lov | wer-level objects have the selected         | l assignment.     |                     |   |
| Assigne | ed OS:<br>TIC PC Station(1)\\WinCC Appl\/OS | <u>m</u>          |                     |   |
| Lowe    | er-level objects                            |                   |                     |   |
| All lov | wer-level objects have the selected         | l assignment.     |                     |   |
|         |                                             |                   |                     |   |
|         |                                             |                   |                     |   |
|         |                                             |                   |                     |   |

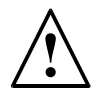

**Note:** Tab 'S88 Type Definition' is not relevant as yet. It is needed to implement batch processes.

| Name Folder Old | Name Folder New           | Comment                                                                    |
|-----------------|---------------------------|----------------------------------------------------------------------------|
| Process cell(1) | SCE_factory               | none                                                                       |
| Unit(1)         | A1_multipurpose_pl<br>ant | multipurpose plant for training of process<br>control technology with PCS7 |
| Function(1)     | T1_educt_tanks            | unit educt tanks                                                           |
| Device(1)       | A1T1S003                  | pump outlet educt tank B003                                                |

Now, make the following changes for the four hierarchy folders:

9. The hierarchy of the folders now looks like this. If we move the mouse over a folder, the comment is displayed. ( $\rightarrow$  A1T1S003)

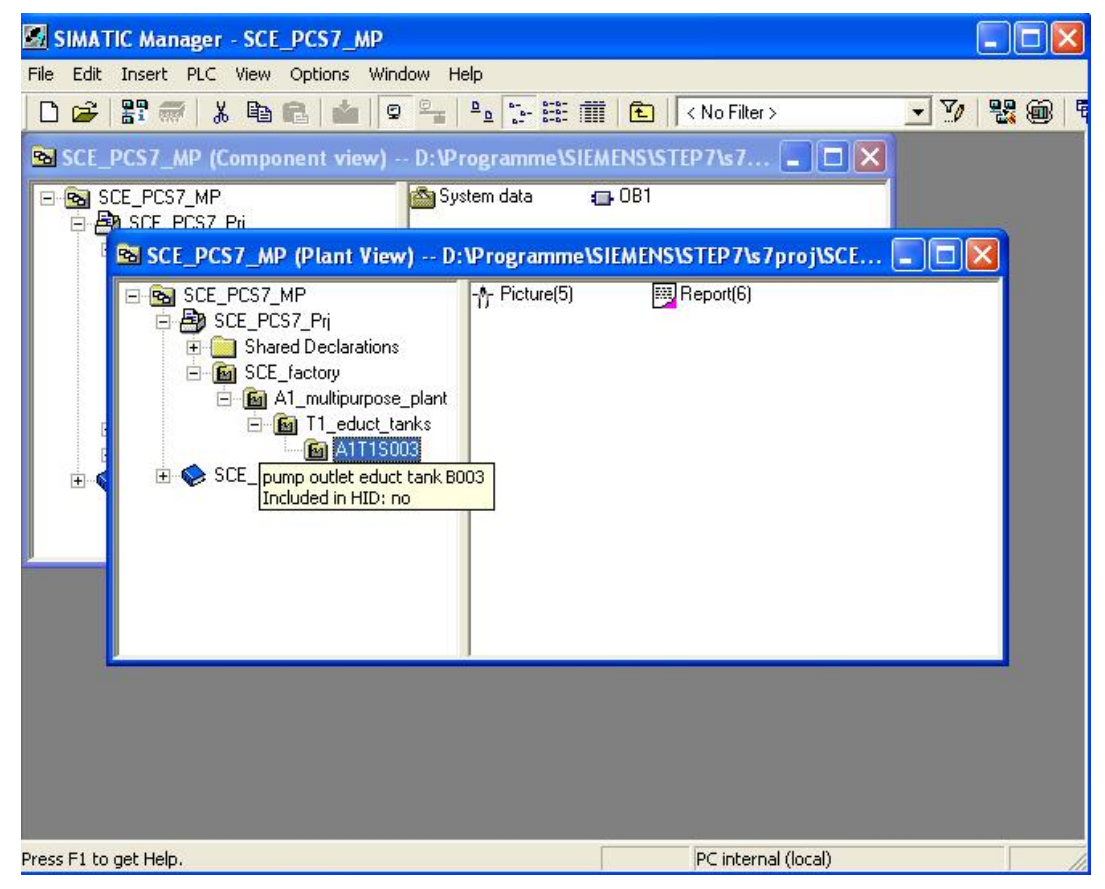

10. We still need additional folders for our project. To this end, right-click on the hierarchy under which you want to set up a new folder. Then select 'Insert New Object' and 'Hierarchy Folder'.

 $(\rightarrow A1\_multipurpose\_plant \rightarrow Insert New Object \rightarrow Hierarchy Folder)$ 

| SIMATIC Manager - SCE_PCS7_MP                                                                                                    |                                                                                        |                                                                                  |       |                                |         |
|----------------------------------------------------------------------------------------------------|----------------------------------------------------------------------------------------|----------------------------------------------------------------------------------|-------|--------------------------------|---------|
| File Edit Insert PLC View Options Window                                                                                                    | Help                                                                                   |                                                                                  |       |                                |         |
| D 🗳 🚼 🐖 👗 🖻 🖻 🤹 🔍 🖻                                                                                                    |                                                                                        |                                                                                  | lo Fi | ilter > 🗾 🍸                    | 1 🔡 🎯 🖣 |
| SCE_PCS7_MP (Component view) D<br>SCE_PCS7_MP<br>SCE_PCS7_Pri<br>SCE_PCS7_MP (Plant View)<br>SCE_PCS7_MP<br>SCE_PCS7_Pri<br>Shared Declarations<br>SCE_factory<br>SCE_factory<br>SCE_factory<br>SCE_factory<br>SCE_factory<br>SCE_FCS7_Lib<br>SCE_PCS7_Lib | V rogramme \SIEM System data U: V rogramme \S T1_educt_tan T1_educt_tan Cut Copy Paste | ENSISTEP<br>DB1<br>EMENSIST<br>ks A Pict<br>Ctrl+X<br>Ctrl+X<br>Ctrl+V<br>Ctrl+V | 7\s7  | 7 X<br>/\s7proj\SCE            |         |
|                                                                                                    | Delete                                                                                 | Del                                                                              |       |                                |         |
|                                                                                                    | Insert New Object                                                                      |                                                                                  | •     | Hierarchy folder               |         |
|                                                                                                    | Print                                                                                  |                                                                                  | •     | CFC                            |         |
|                                                                                                    | Plant Hierarchy                                                                        |                                                                                  |       | SFC                            |         |
|                                                                                                    | Process Tags<br>Models                                                                 |                                                                                  | •     | Additional document<br>Picture |         |
|                                                                                                    | SIMATIC BATCH                                                                          |                                                                                  | _     | Report                         |         |
| -                                                                                                    | Rename<br>Object Properties                                                            | F2<br>Alt+Return                                                                 | -     | Equipment Properties           |         |
| Inserts Hierarchy folder at the cursor position.                                                                                                    |                                                                                        |                                                                                  | 100   |                                |         |

- 11. The folder's name and comment are entered also.
  - $(\rightarrow T2\_reaction)$

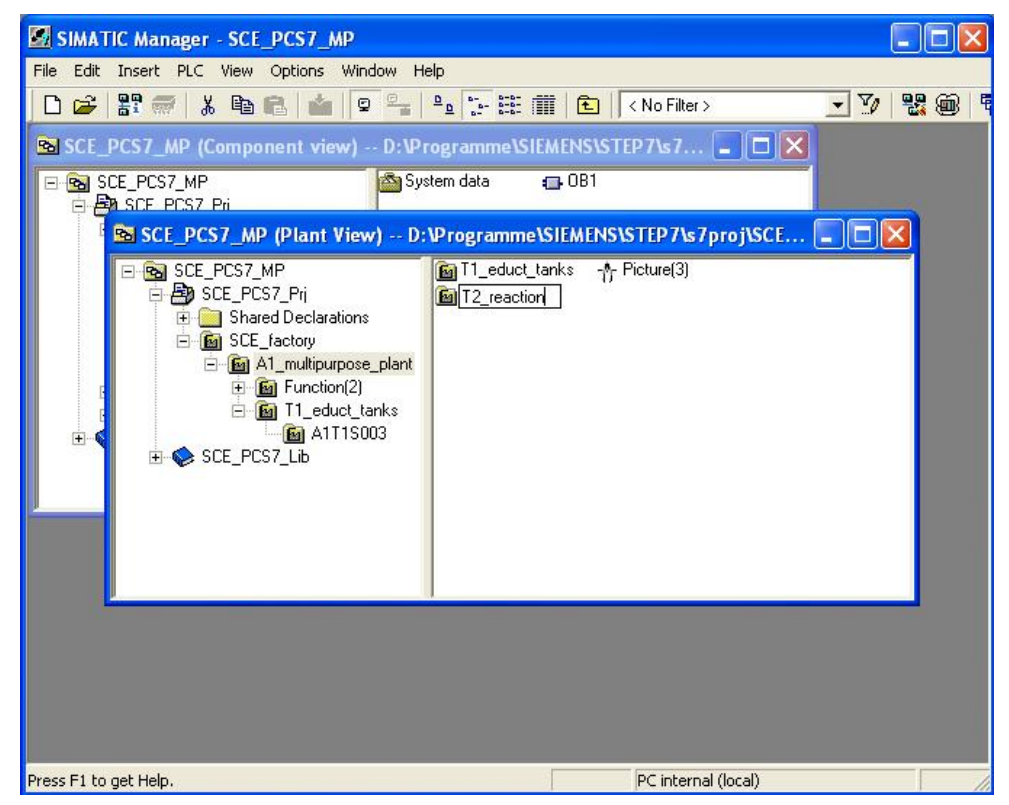

12. Corresponding to the steps described above, a hierarchy is set up that should to look like this:

| SIMATIC Manager - [SCE_PCS7_MP (F                                                                                                    | Plant View) D:\Programme\SIEMENS\STEP7\s7proj\SC |           | × |
|----------------------------------------------------------------------------------------------------|--------------------------------------------------|-----------|---|
| 函 File Edit Insert PLC View Options W                                                                                                    | /indow Help                                      | - 6       | × |
| 0 🚅 🖁 🛲 👗 🖻 🛍 🖆 🔍                                                                                                    | 🖳 🖭 🔚 🔛 🚺 🔁 🛛 < No Filter >                      | <b>12</b> | Ę |
| SCE_PCS7_MP  SCE_PCS7_Pri  Shared Declarations  SCE_factory  A1_multipurpose_plant  SCE_factory  A1_multipurpose_plant  A1T1S003  A1T1X006  A1T2H003  A1T2H003  A1T2H003  A1T2H008  A1T2H011  A1T2L001  A1T2S003  A1T2S003  A1T2S |                                                  |           |   |
| Press F1 to get Help.                                                                                                    | PC internal (local)                              |           | 1 |

The names and comments of all hierarchy folders are selected as follows:

| Name folder           | Comment                                                                 |
|-----------------------|-------------------------------------------------------------------------|
| SCE_factory           | none                                                                    |
| A1_multipurpose_plant | multipurpose plant for training of process control technology with PCS7 |
| T1_educt_tanks        | unit educt tanks                                                        |
| A1T1S003              | pump outlet educt tank B003                                             |
| A1T1X006              | open/close valve outlet educt tank B003                                 |
| T2_reaction           | unit reaction                                                           |
| A1T2H003              | local operation educt B003 to reactor R001                              |
| A1T2H007              | local operation reactor R001 stirring                                   |
| A1T2H008              | local operation reactor R001 heating                                    |
| A1T2H011              | local operation reactor R001 discharging                                |
| A1T2L001              | filling level reactor R001                                              |
| A1T2S001              | stirrer reactor R001                                                    |
| A1T2S003              | pump outlet reactor R001                                                |
| A1T2T001              | temperature reactor R001                                                |
| A1T2X003              | open/close valve inlet reactor R001 from educt tank B003                |
| T3_product_tanks      | unit product tanks                                                      |
| A1T3X001              | open/close valve inlet product tank B001                                |
| T4_rinsing            | unit rinsing                                                            |

## **E**XERCISES

We are now going to apply what we learned from the theory chapters and the step by step instructions to the exercises. To this end, we are using the existing multi-project from the step by step instructions and expand it (PCS7\_SCE\_0103\_R1009.zip).

For the following exercises it is assumed that the experimental plant is utilized in the context of a larger production plant. For this production plant, we are designing a plant hierarchy and implementing it in the subproject that was set up in the exercise for the hardware configuration. The following new production units have to be processed:

- 1. There is another production unit that is identical with process cell A1 we already know. This process cell is designated as A2.
- 2. Process cell A3 is a production unit where a decomposition process takes place. In addition to the containers for educts, reactions and products, there is a collection container for waste (refer to Figure ).

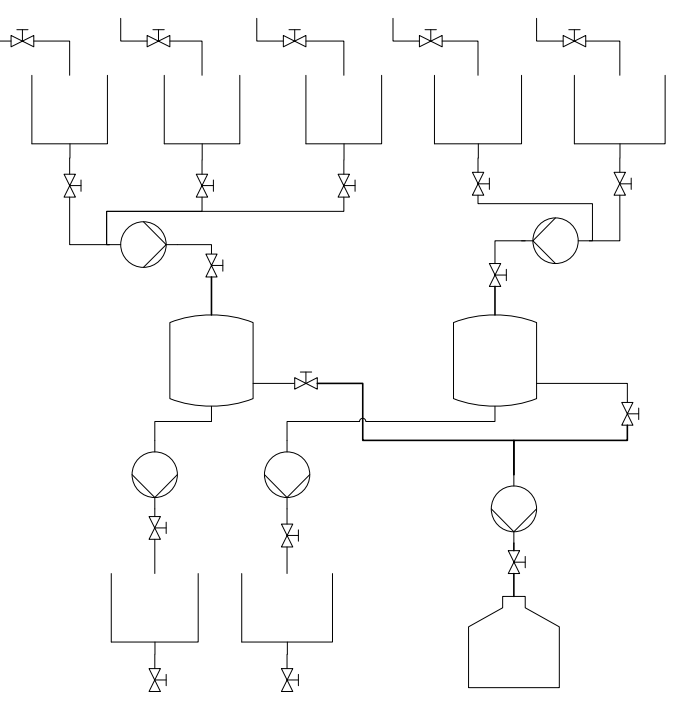

Figure 4: Drawing of process cell A3

3. In addition, there is process cell A4, where educts as well as products can be checked for quality. This process cell consists of the following: a rinsing cycle <<?>>, several containers for the materials to be checked, a check container where the actual quality check is performed, and a collection container where the material that was checked is temporarily stored until it is removed (refer to Figure ).

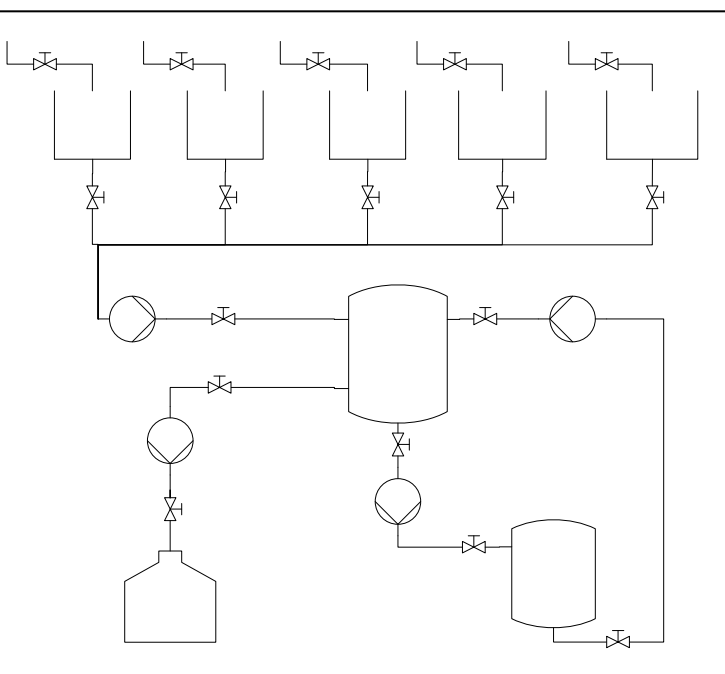

Figure 5: Drawing of process cell A4

The AS2 controls process cell A2, and the AS3 controls process cells A3 and A4. The controllers AS2 and AS3 were already configured for the exercise in the chapter 'Hardware Configuration'.

### TASKS

- 1. Design a hierarchy for process cells A3 and A4. To the extent that it makes sense, refer to the specifications that were made for process cell A1 so that a uniform hierarchy that is easy to follow is the result.
- 2. Open the project that was created in the previous exercise with AS2 and AS3. Here, set up the plant hierarchy created in Task 1 for process cells A2, A3 and A4.
- 3. Make the AS-OS assignment for process cells A2, A3 and A4.